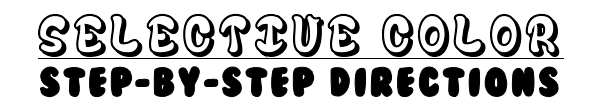

1. Create a black and white adjustment layer. Adjust the levels of each color to balance the values and have a range of black to grey to white.

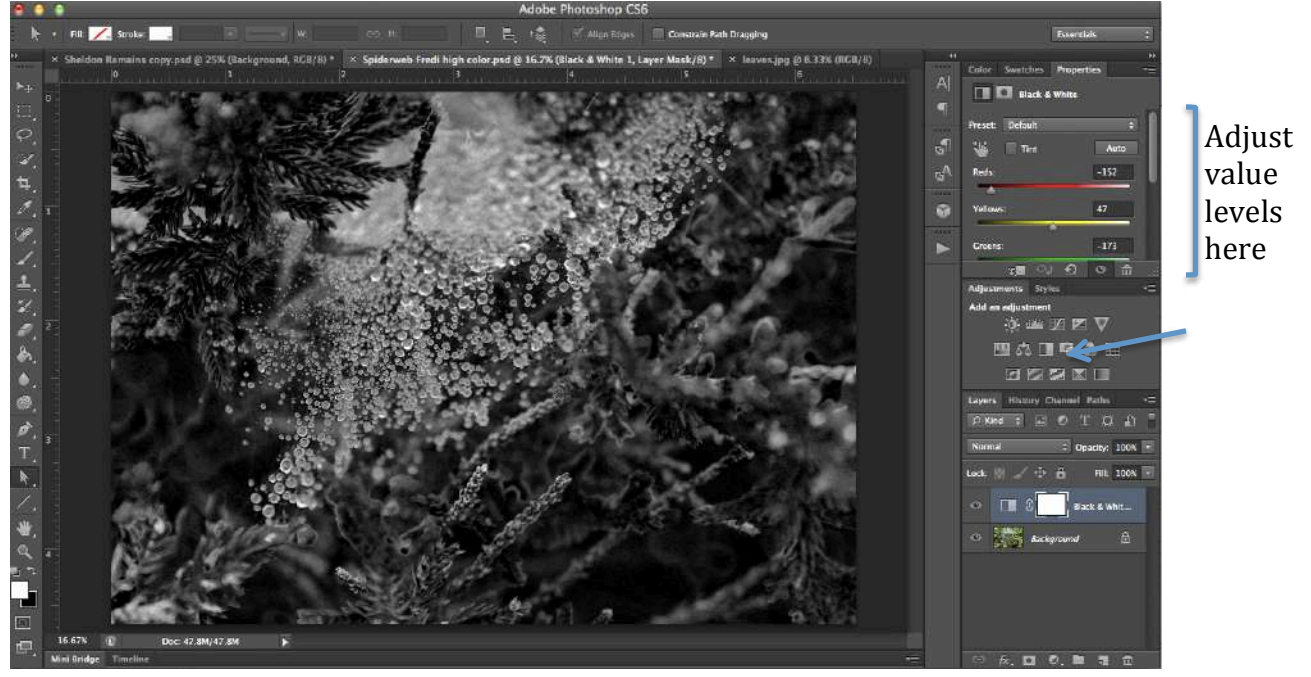

2. Set your colors bottom left. Black in the foreground. White in the background.

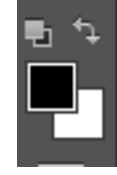

3. Click (B) on your keyboard or click the brush tool icon. Change the size of the brush tool with the brackets on your keyboard [ ]

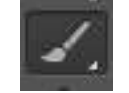

4. Brush anywhere on the photograph you want color!

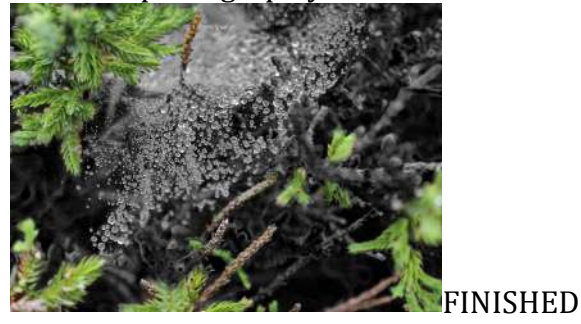

5. Messed up accidentally? (As you can see, there is a green glow around this stem...

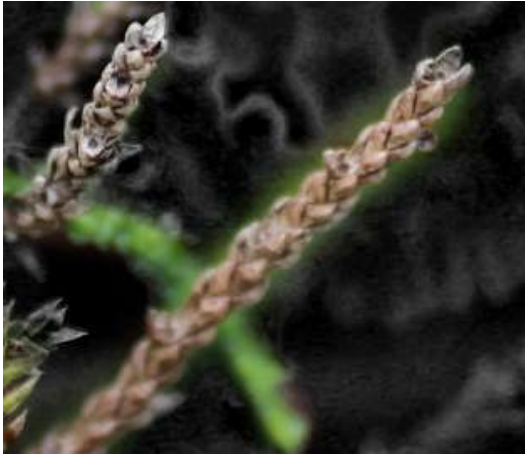

BEFORE: Green glow ... blah!

Switch your foreground and background colors by clicking the curved arrow so white is in the foreground. This will act like your "eraser."

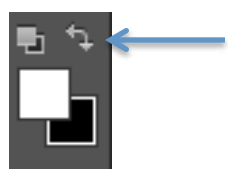

Brush anywhere you want color to disappear.

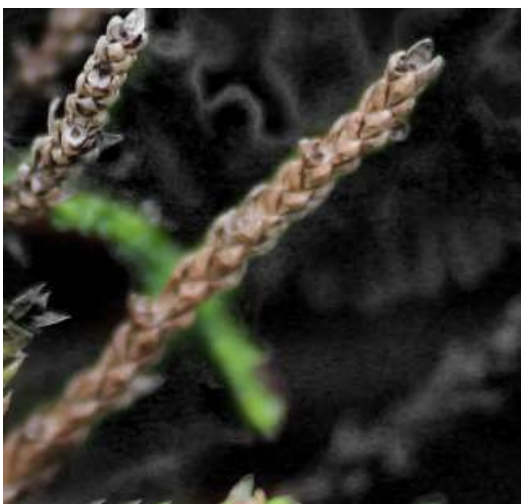

AFTER: Green glow gone!!

\*Student Photograph from 2014-15 Elements and Principles Shoot